# Master Programming Guide

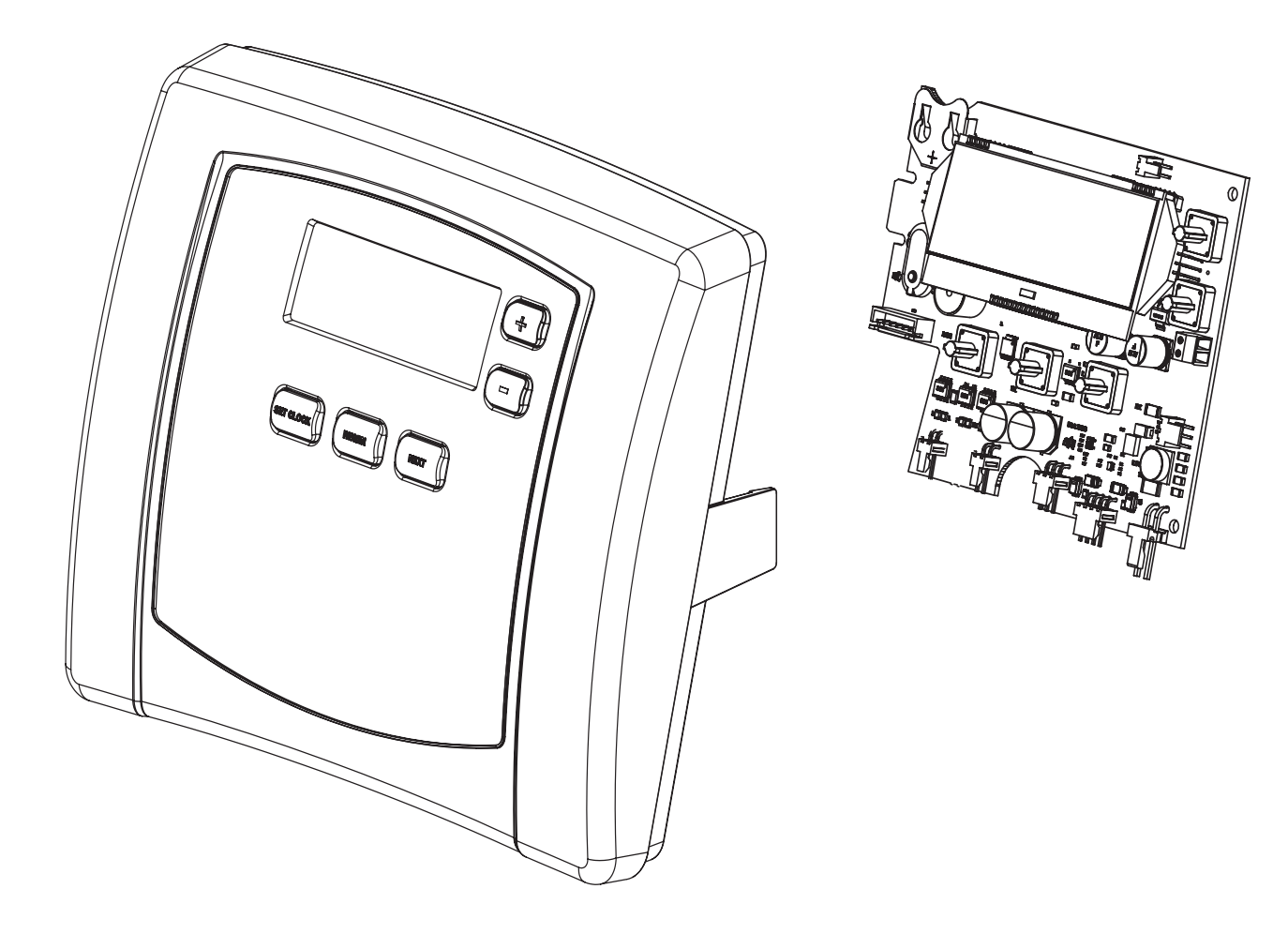

#### **For Models:**

- Impression
- •Impression Plus
- •Impression Twin

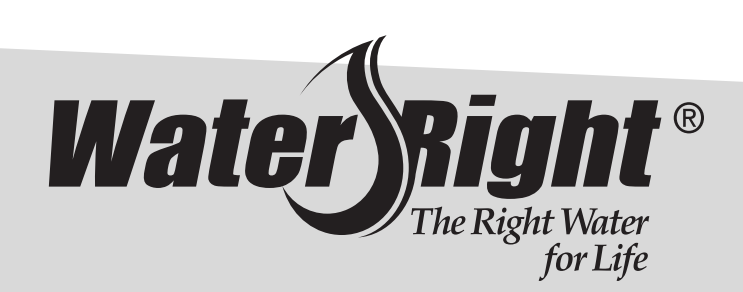

### Button appearance and position may be different than actual valve

Cycle times, sequences, and settings in this guide are only examples of how your system may be programmed. Actual settings are determined by the manufacturer. Please contact them if more information is needed.

#### Important button sequences to note:

- 1. UNLOCK VALVE SETTINGS: Press buttons in the following order: -, NEXT, +, CLOCK. This will allow a user to change manufacturer's settings. When finished, lock settings by inputting the same sequence.
- 2. CLEAR ERROR ON SCREEN: Press and hold NEXT and REGEN for three seconds.
- 3. CLEAR SERVICE ALARM: If service alarm is triggered, press and hold + and buttons simultaneously for three seconds to reset to original set points. This will reset both gallon and year alarms.
- 4. REGEN BUTTON: From a general operation screen, pressing the REGEN button schedules a regeneration for that night. Pressing it again will cancel the regeneration for that night. On most screens besides the general operation screens, the **REGEN** button works as a "back" button. Pressing it will return to the previous setting screen.

### **General Operation Screens**

Press NEXT button to toggle between one of four displays. Press **REGEN** button to schedule a regeneration for that night.

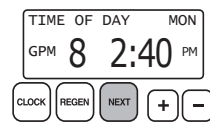

#### **Displays current time**

Unit defaults to this screen after a reset.

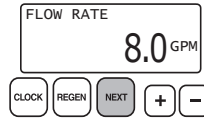

#### Displays current flow rate

"Current Flow Rate" is the amount of water currently flowing through, and being treated by, the unit. "GPM" and the flow rate flash while the turbine is rotating.

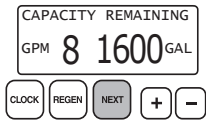

#### Displays a unit's remaining capacity

This screen will not display if the unit's gallons of capacity is set to OFF. "REGEN TODAY" will alternate with the current screen header if a regen is expected that night.

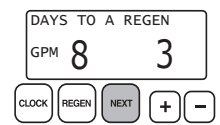

#### Displays days remaining until a regen

This screen will not display if the unit's day override is set to off.

If set, a scrolling dealer name and phone number screen will alternate with the selected general operation screen.

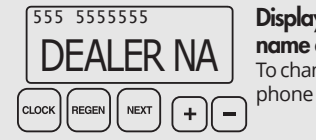

Displays scrolling dealer name and phone number To change dealer name and phone number, see page 3.

### **Set Time Screens**

Accessed by pressing the **CLOCK** button.

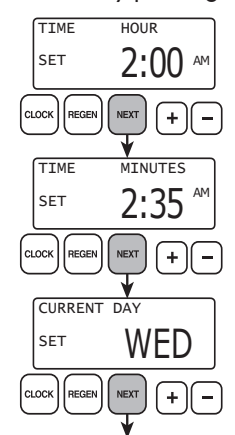

Set hours with + or - buttons AM/PM toggles after 12 AM.

Set minutes with + or - buttons AM/PM toggles after 12 AM.

Set current day with + or – buttons The default setting is WED.

**Typical Regeneration Screens** 

Only visible when unit is in regeneration

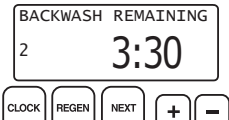

Displays time remaining in current regeneration cycle "2" flashes for a second backwash if two backwashes are programmed.

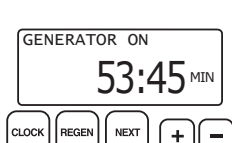

#### Displays time remaining incurrent cycle

If a chlorine generator is connected and set to ON, the brine concentration will be checked during draw. Text will alternate between DRAW TIME & GENERATOR ON.

## Unlock and Lock Controller

The following screens will flash when the correct button sequence is inputted to unlock valve settings.

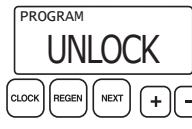

Indicates that the valve controller is unlocked Unlocks access to advanced programming features within the controller.

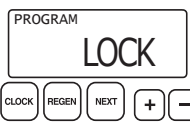

#### Indicates that the valve controller is locked

It is strongly advised to lock the controller following any changes. This helps to prevent any accidental access to advanced programming settings.

The symbol on the following pages indicates that the screens below it will not display unless the controller is unlocked.

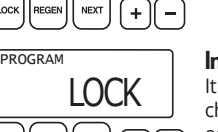

#### Return to general display

## Softener/Filter Installer/User Screens Accessed by pressing and holding NEXT and + simultaneously for three seconds.

Returns to general display after five minutes of inactivity.

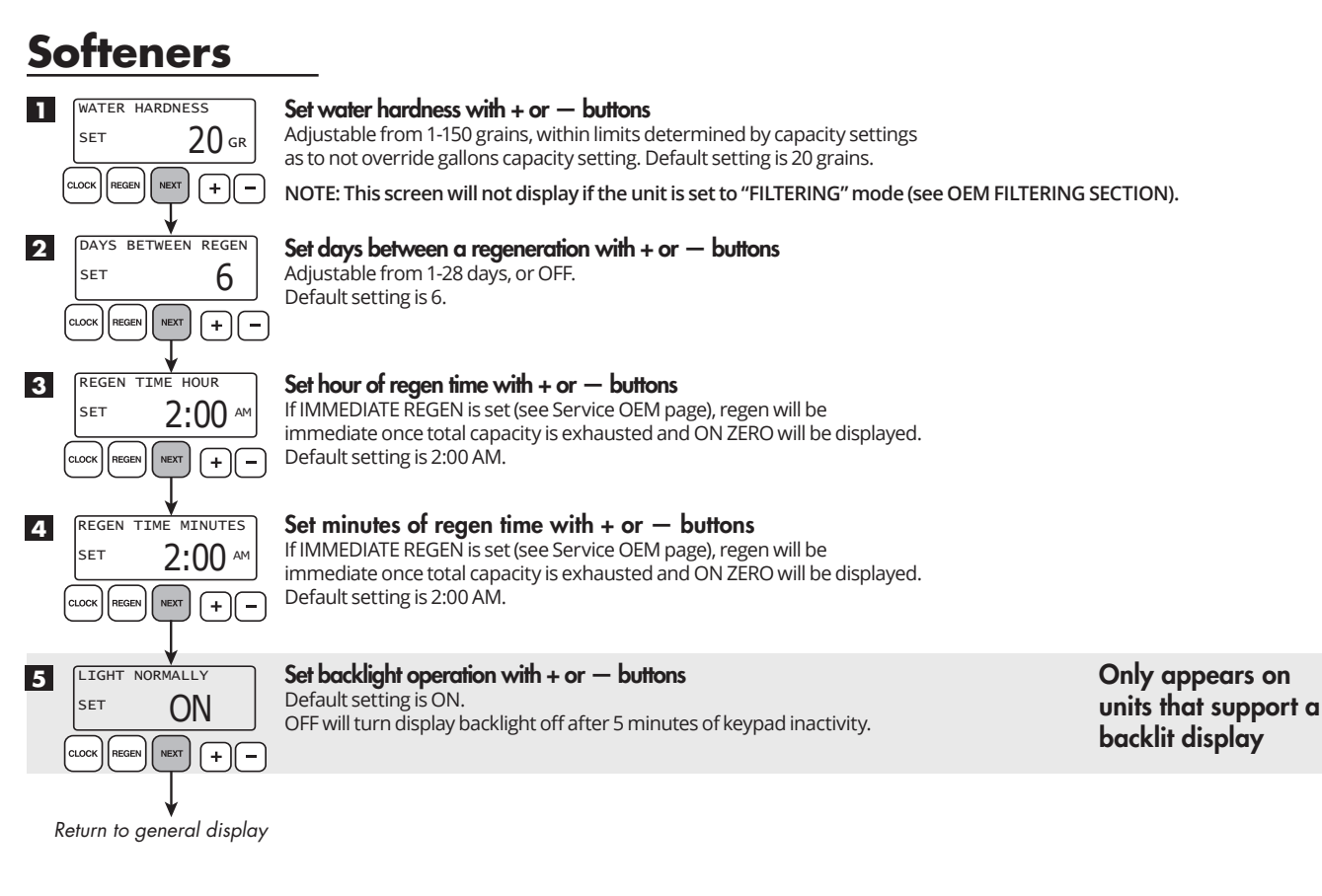

### **Filters**

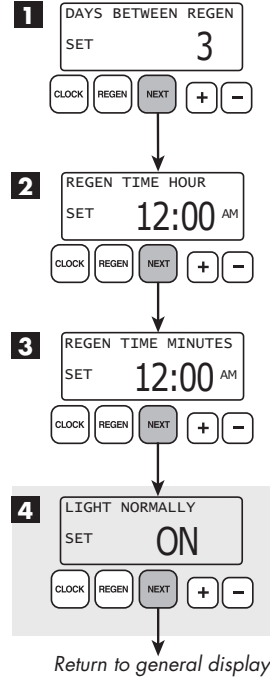

Set days between a regeneration with + or - buttons Adjustable from 1-28 days, or OFF. Default setting is 3.

Set hour of regen time with + or - buttons If IMMEDIATE REGEN is set (see Service OEM page), regen will be

immediate once total capacity is exhausted and ON ZERO will be displayed. Default setting is 12:00 AM.

Set minutes of regen time with + or - buttons If IMMEDIATE REGEN is set (see Service OEM page), regen will be immediate once total capacity is exhausted and ON ZERO will be displayed. Default setting is 12:00 AM.

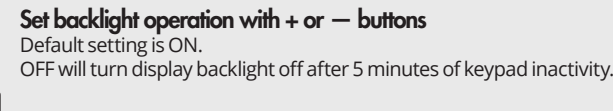

Only appears on units that support a backlit display

#### Service Alarm/Dealer Setting Screens Accessed by pressing and holding NEXT and + buttons simultaneously for three seconds.

Accessed by pressing and holding **NEXT** and **+** buttons simultaneously for three seconds Once screen changes, press and hold **NEXT** and **+** buttons again for three seconds. Returns to general display after five minutes of inactivity.

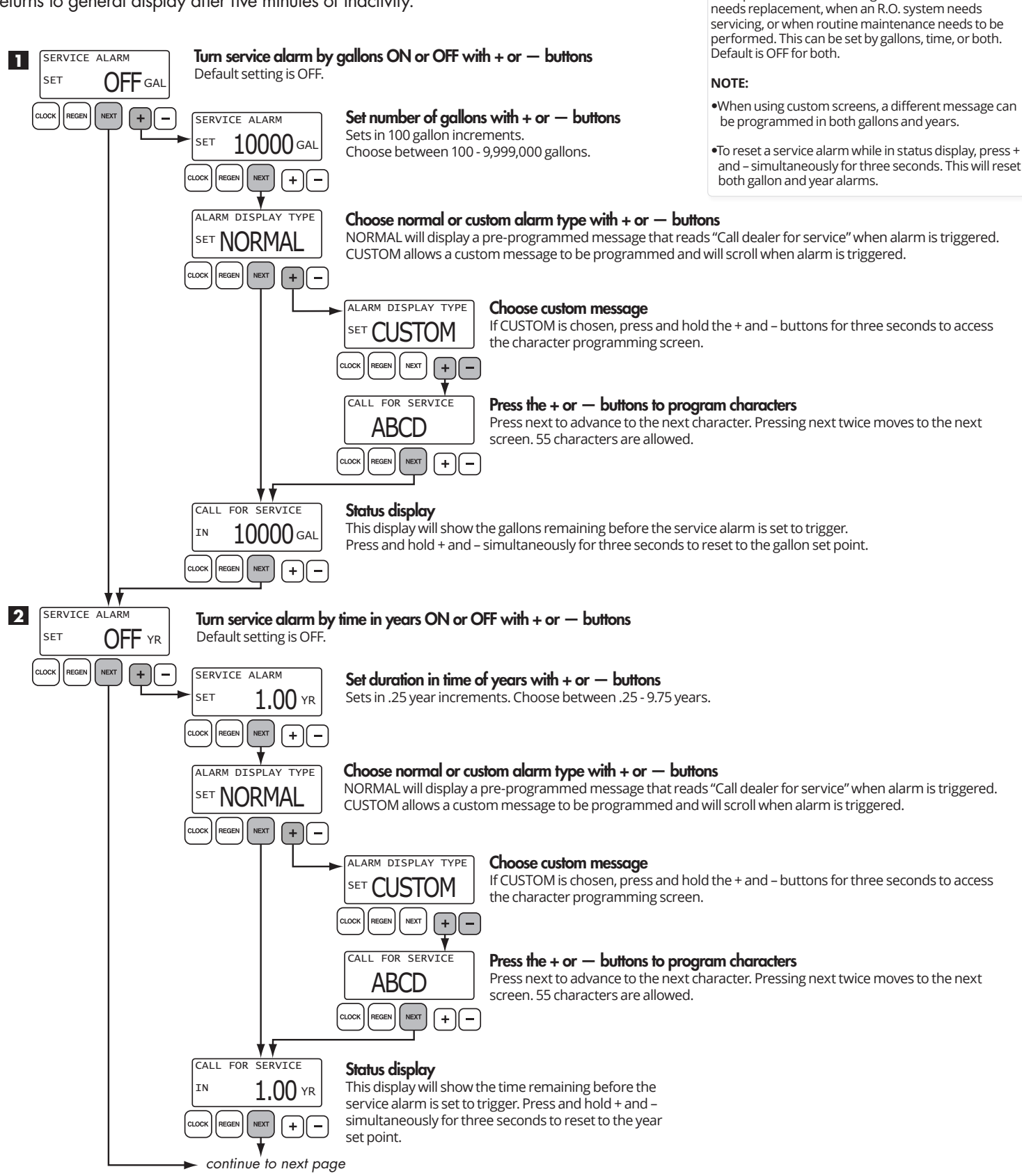

The service alarm feature is used to warn the owner

that the unit currently needs service. Some application examples includes reminding the owner when a filter

## Service Alarm/Dealer Setting Screens Accessed by pressing and holding NEXT and + buttons simultaneously for three seconds.

Once screen changes, press and hold **NEXT** and + buttons again for three seconds. Returns to general display after five minutes of inactivity.

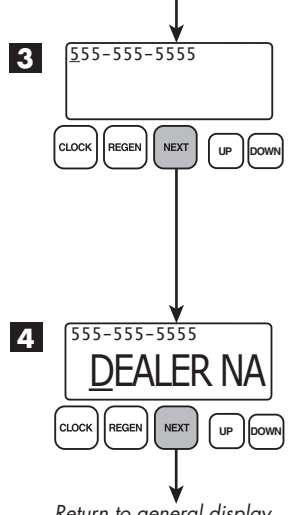

continued from previous page

#### Access Scrolling Dealer Name and Phone Number Feature

The dealer phone name and phone number feature displays a scrolling phone number and name of the installing dealer. These screens alternate with the selected general operating display.

Set phone number by using the + or — buttons. Pressing the **NEXT** button will advance the cursor one position to the right. Continuing to press the NEXT button will advance to the contact name display.

#### Scrolling contact name screen

Set contact name by using the + or - buttons. Pressing the NEXT button will advance the cursor one position to the right. (55 Characters Max)

#### To Turn Off Dealer Name/Number Screen

- 1. Clear the current phone number by pressing the + or - buttons to toggle to the "blank" character followed by the **NEXT** button.
- 2. Input two "blank" characters. The phone number will clear and advance to the dealer name setting.
- 3. Clear the current dealer name by pressing the + or - buttons to toggle to the "blank" character. Input blank characters to replace any existing characters. Press the **NEXT** button repeatedly to return to the general operating screens.

Return to general display

## Service/OEM SOFTENING Screens Accessed by pressing and holding NEXT and — simultaneously for three seconds.

Returns to general display after five minutes of inactivity.

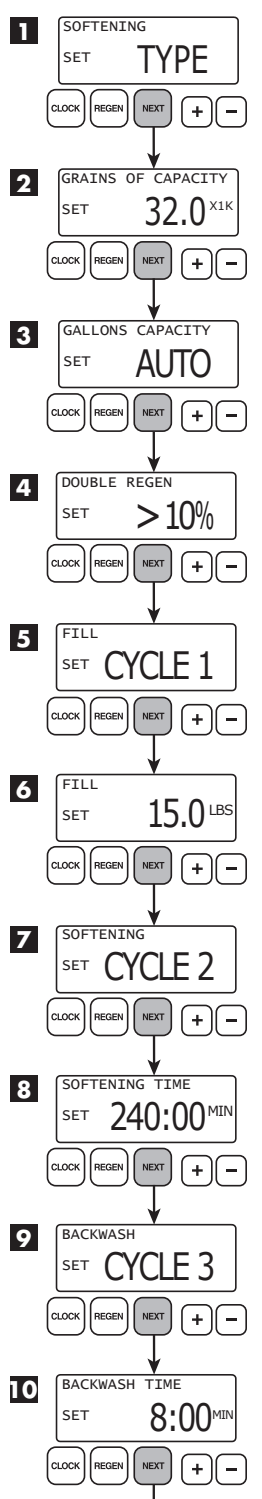

#### Select SOFTENING or FILTERING with + or - buttons

If you have selected FILTERING, please refer to "Service/OEM FILTERING screens", page 7-8.

#### Set system's grains of capacity with + or - buttons

X1K = 1,000 grains. The default setting is 32.0

#### Set gallon capacity with + or - buttons

•AUTO automatically calculates gallon capacity. •OFF will regen by days override setting only. •GALS BETWEEN REGEN will regen by specific gallon setting. •Default setting is AUTO.

#### Set double regen point with + or - buttons

If unit's capacity is overrun by this percentage, the unit will regen two nights in a row. Default setting is 10%.

#### Set first cycle position with + or - buttons

Set salt pounds per regen with + or - buttons The unit will deliver soft water during this position. Default setting is 15.0 pounds.

Set second cycle position with + or - buttons

## Set softening time with + or - buttons This position is used between brine tank fill and the start of backwash. The unit will deliver soft water during this position. Default setting is 240:00 minutes. Set third cycle position with + or - buttons

Set backwash time with + or - buttons Default setting is 8:00 minutes.

continue to next page

## Service/OEM SOFTENING Screens

Returns to general display after five minutes of inactivity.

continued from previous page REGENERANT DRAW DN Set fourth cycle position with + or - buttons 11 CYCLE 4 SET CLOCI NEXT + 12 DRAW TIME Set draw time with + or - buttons Default setting is 90:00 minutes. SET 90:00™ CLOCK NEXT (+)(-Set fifth cycle position with + or - buttons 13 RINSE CYCLE 5 SET CLOCK NEXT  $\left(+\right)\left(-\right)$ REGEN RINSE TIME Set final rapid rinse time with + or - buttons 14 Default setting is 4:00 minutes 4:00 SET (+)-CLOCI NEXT Set end cycle with + or - buttons 15 END Up to fourteen cycle positions may be programmed into a regeneration. An END CYCLE 6 SET position triggers the end of a regeneration and a return to service. + NEXT -Return to general display

## Service/OEM FILTERING Screens

Accessed by pressing and holding **NEXT** and **-** simultaneously for three seconds. Returns to general display after five minutes of inactivity.

NOTE: Numbers and cycles used as examples on this page are typical of AIR FILTER systems.

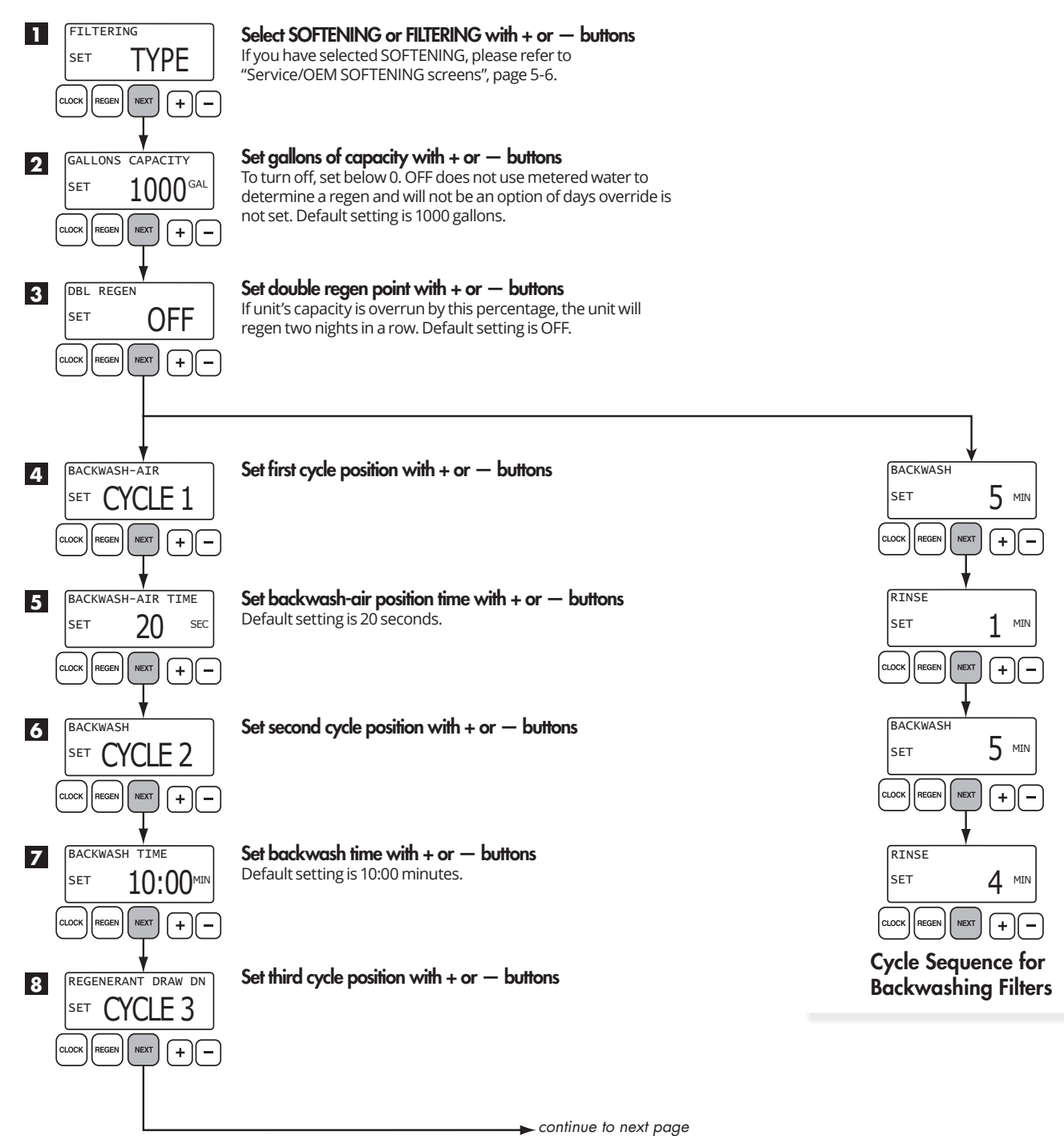

## Service/OEM FILTERING Screens

Accessed by pressing and holding **NEXT** and **-** simultaneously for three seconds. Returns to general display after five minutes of inactivity.

**NOTE:** Numbers and cycles used as examples on this page are typical of AIR FILTER systems.

continued from previous page

Return to general display

![](_page_8_Figure_4.jpeg)

## Configuration Screens

Accessed by pressing and holding **NEXT** and **-** simultaneously for three seconds. Once screen changes, press and hold **NEXT** and **-** simultaneously again for three seconds.

![](_page_9_Figure_2.jpeg)

### Configuration Screens

Accessed by pressing and holding **NEXT** and **-** simultaneously for three seconds. Once screen changes, press and hold **NEXT** and **-** simultaneously again for three seconds.

![](_page_10_Figure_2.jpeg)

cont'd

### Configuration Screens

Accessed by pressing and holding **NEXT** and **-** simultaneously for three seconds. Once screen changes, press and hold **NEXT** and **-** simultaneously again for three seconds.

continued from previous page

![](_page_11_Figure_3.jpeg)

cont'd

Return to general display

## **First Level History Screens** Accessed by pressing and holding + and - simultaneously for three seconds.

Returns to general display after five minutes of inactivity.

![](_page_12_Figure_2.jpeg)

## First Level History Screens Accessed by pressing and holding + and - simultaneously for three seconds.

Returns to general display after five minutes of inactivity.

![](_page_13_Figure_2.jpeg)

cont'd

Return to general display

**Second Level History Screens** Accessed by pressing + and - simultaneously for three seconds. Once screen changes, press + and - simultaneously again for three seconds.

#### Non-resettable history.

![](_page_14_Figure_3.jpeg)

### **Error Codes and Descriptions**

| Error Code |                                   | Error Code Description                                                                                                    |
|------------|-----------------------------------|----------------------------------------------------------------------------------------------------|
| 101        | UNABLE TO START:                  | Valve not sensing valve movement with motor energized.                                                                                                    |
| 102        | MOTOR STALLED:                    | Valve unable to find next cycle position (stalled).                                                                                                    |
| 103        | MOTOR RAN TOO LONG:               | Valve unable to find next cycle position.                                                                                                    |
| 104        | VALVE HOMING:                     | Valve unable to find Home position.                                                                                                    |
| 106        | MAV 1 RAN TOO LONG:               | MAV 1 motor ran too long. Unable to find proper park position.                                                                                                    |
| 107        | MAV 1 STALLED:                    | MAV 1 motor ran too short. Unable to find proper park position (stalled).                                                                                                    |
| 109        | INVALID MOTOR STATE:              | Control can no longer operate properly due to detection of an invalid motor state.                                                                                                    |
| 116        | MAV 2 RAN TOO LONG:               | MAV 2 motor ran too long. Unable to find proper park position.                                                                                                    |
| 117        | MAV 2 STALLED:                    | MAV 2 motor ran too short (stalled). Unable to find proper park position.                                                                                                    |
| 201        | INVALID REGEN STEP:               | Control can no longer operate properly due to detection of an invalid regeneration cycle step. Internal software issue.                                                                                                    |
| 204        | LEAK DETECTED                     |                                                                                                    |
| 402        | POWER DOWN MEMORY:                | Check sum error for operational data and status section of EEPROM memory<br>- specific type of memory error.                                                                                                    |
| 403        | PROGRAM MEMORY:                   | Check sum error for programming section of EEPROM memory<br>- specific type of memory error.                                                                                                    |
| 404        | DIAGNOSTIC MEMORY:                | Check sum error for diagnostic section of EEPROM memory<br>- specific type of memory error.                                                                                                    |
| 405        | HISTORY MEMORY:                   | Check sum error for history section of EEPROM memory<br>- specific type of memory error.                                                                                                    |
| 406        | CONTACT MEMORY:                   | Check sum error for contact screen section of EEPROM memory<br>- specific type of memory error.                                                                                                    |
| 407        | STATUS RAM MEMORY<br>FAILURE:     | Control can no longer operate properly due to corrupted data detected in the Operational Data and Status Section of RAM memory. Once generated, the Error Mode is not entered nor an error displayed, instead previously stored data (<6 hours old) is used to maintain control operation. |
| 408        | DIAGNOSTIC RAM<br>MEMORY FAILURE: | Control can no longer operate properly due to corrupted data detected in the Operational Data and Status Section of RAM memory. Once generated, the Error Mode is not entered nor an error displayed, instead previously stored data (<6 hours old) is used to maintain control operation. |
| 410        | CONFIG DOWNLOAD:                  | Configuration file downloaded to the control was not originally uploaded from another control with the identical software revision.                                                                                                    |

REMINDER: Press and hold NEXT and REGEN for three seconds to perform a soft reset and clear an error on screen.

![](_page_15_Picture_0.jpeg)

1900 Prospect Court • Appleton, WI 54914 Phone: 920-739-9401 • Fax: 920-739-9406